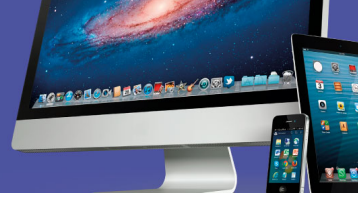

| ACTIVIDAD DE EVALUACIÓN N°7 |                                                                                                    |                                     |  |  |  |  |  |
|-----------------------------|----------------------------------------------------------------------------------------------------|-------------------------------------|--|--|--|--|--|
| TEMA:                       | Operación de equipos periféricos                                                                                                    |                                     |  |  |  |  |  |
| OBJETIVO QUE<br>ABARCA:     | <ul> <li>Disponer de la información en sus distintos formatos<br/>mediante el uso de los recursos que brindan las TIC<br/>según las especificaciones del fabricante, en apego a<br/>las políticas y normativas vigentes</li> </ul> |                                     |  |  |  |  |  |
| PUNTAJE TOTAL:              | 22 ptos                                                                                                    |                                     |  |  |  |  |  |
| VALOR<br>PORCENTUAL         | 15%                                                                                                    | 14% Cognoscitivo y 1% Socioafectivo |  |  |  |  |  |

# INSTRUCCIONES GENERALES

#### Para la persona docente:

- Cada persona participante a evaluar debe disponer de los equipos, dispositivos y acceso a Internet necesarios para la realización de los ejercicios.
- La actividad de comprobación consiste en la presentación de una serie de productos que la persona participante deberá entregar por medio de la plataforma para demostrar el logro del objetivo.
- Compruebe la originalidad de los productos mediante la verificación de sus características.

#### Para la persona participante:

- Instálese en el puesto de trabajo, verifique que cuenta con los recursos necesarios y que se encuentran en buen funcionamiento. Usted va a necesitar:
  - Una computadora portátil o de escritorio con sistema operativo Windows o Linux instalado.
  - o Aplicación Acrobat Reader o similar instalada
  - Aplicación WinZip o acceso a la aplicación Zip2File
  - o Conexión a Internet
  - Un teléfono inteligente (Smartphone) o una cámara digital, cualquiera de los dos con el respectivo cable para conexión con la PC.

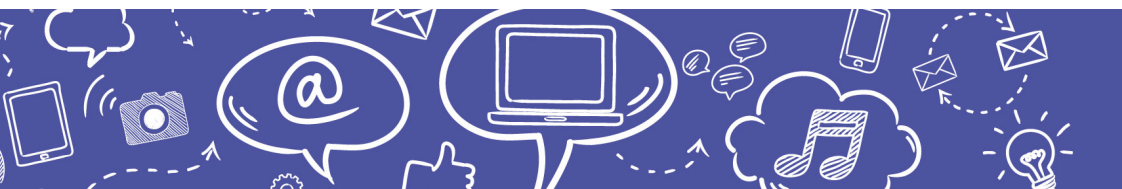

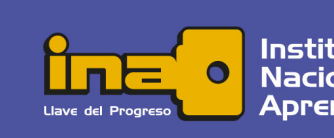

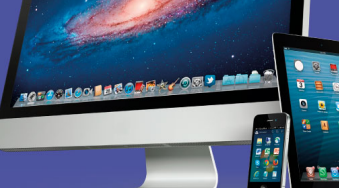

- Un dispositivo de almacenamiento externo: Disco duro externo o Memoria Flash (llave maya) o Memoria SD.
- Lea las instrucciones paso a paso y pregunte a la persona docente si tiene alguna duda respecto al producto esperado.
- La serie de productos que se le solicita se realiza de forma individual, por lo tanto, su originalidad será verificada por la persona docente.
- Trabaje con iniciativa, diligencia, atención y aplicando principios éticos.
- Observe las medidas de seguridad en el puesto de trabajo, acate las recomendaciones en cuanto al manejo del equipo electrónico.
- Al finalizar la prueba realice la entrega de los productos siguiendo las indicaciones del aula virtual.

### Parte única

# Instrucciones

- 1. Inserte el dispositivo de almacenamiento USB (disco duro o memoria) y espere a que el equipo lo reconozca.
- 2. Utilizando la herramienta de explorar archivos, cambie el nombre del dispositivo de almacenamiento por sus iniciales en mayúscula y el año de su nacimiento.
- 3. Cree una carpeta denominada "Prueba\_Practica\_SuNombre" en el dispositivo de almacenamiento USB.
- 4. Utilizando el teléfono inteligente (Smartphone) o la cámara digital digitalice la imagen de la cara principal de su documento de identidad (cédula, licencia, carnet estudiantil, TIM, pasaporte) que contenga la fotografía y el número de identificación.
- 5. Descargue el archivo de imagen y guárdelo en la carpeta "Prueba\_Practica\_SuNombre" del dispositivo de memoria USB con el nombre que le asigna el dispositivo.
- 6. Realice una copia de ese archivo en la misma carpeta "Prueba\_Practica\_SuNombre" y cámbiele el nombre a MiFoto.
- 7. Abra el archivo MiFoto con una aplicación editora de imágenes (Paint de Microsoft, Gnome Paint de Linux). Con la herramienta de insertar texto anote su nombre de pila dentro de un cuadro de texto con fondo blanco en el espacio justo debajo de la fotografía de su rostro.
- 8. Guarde el archivo modificado como una imagen en formato BMP en la misma ubicación, con el mismo nombre. Cierre la aplicación.
- 9. Haga clic en el siguiente enlace: <u>https://www.ina.ac.cr/transparencia/Documentos%20compartidos/Planes%2</u> <u>OInstitucionales/PEI/PEI.pdf</u> para abrir el archivo PEI.pdf y guárdelo en la carpeta "Prueba\_Practica\_SuNombre".

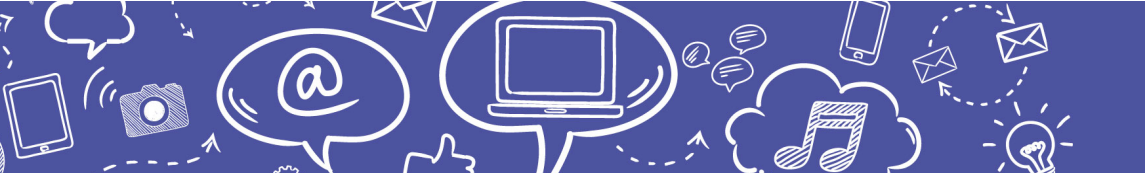

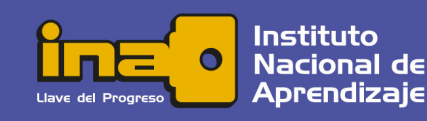

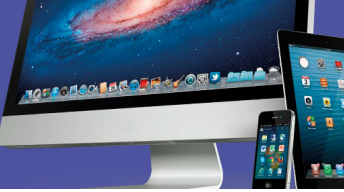

10. En la herramienta de administración de archivos seleccione el dispositivo de memoria USB y expanda la carpeta "Prueba\_Practica\_SuNombre". Realice una captura de pantalla con la herramienta de su preferencia de modo que en el contenido se visualicen los tres archivos con su respectiva fecha y hora de creación. Debe verse información semejante a la siguiente:

| > 🎝 Música                      | ^ | Nombre    | Fecha de modifica |
|---------------------------------|---|-----------|-------------------|
| > 📲 Vídeos                      |   | Archivo 1 | 12/02/2018 12:55  |
| > 🏪 Disco local (C:)            |   | Archivo 2 | 12/02/2018 12:55  |
| > 💿 Unidad de CD (D:) U3 System |   | Archivo 3 | 12/02/2018 12:55  |
| ✓                               | l |           |                   |
|                                 |   |           |                   |
|                                 |   |           |                   |

- 11. Guarde la captura de pantalla con el nombre de "Captura\_SuNombre" en la carpeta "Prueba\_Practica\_SuNombre" del dispositivo de memoria USB.
- 12. Utilice la aplicación o página web para comprimir en formato .ZIP la carpeta "Prueba\_Practica\_SuNombre" con ese mismo nombre en la raíz del dispositivo de memoria USB.
- 13. Utilice la aplicación o página web para descomprimir la carpeta en el disco duro de su equipo.
- 14. Emplee una aplicación de edición de texto (WordPad, Writer) para escribir los pasos necesarios que realizó para descomprimir la carpeta en el disco duro.
- 15. Inserte la fecha y hora del sistema en formato largo al final de las instrucciones.
- 16. Guarde el archivo con el nombre de "Instrucciones" en la carpeta "Prueba\_Practica\_SuNombre" que está en el disco duro de su equipo.
- 17. Vuelva a comprimir la carpeta "Prueba\_Practica\_SuNombre" pero con el nombre "Prueba\_Practica\_SuNombre2.zip"
- 18. Realice la entrega de los archivos comprimidos mediante el medio que provee la plataforma.

#### Instrucciones para enviar su trabajo:

Al final de estas instrucciones encontrará un botón llamado "Agregar entrega"; haga clic sobre él.

1. Se abrirá un espacio llamado "**Archivos enviados**"; al centro del espacio que aparece al lado, hay una flecha azul hacia abajo, señalando una indicación que dice: '*Puede arrastrar y soltar archivos aquí para añadirlos*'.

2. Posiciónese sobre su archivo y con el botón principal del mouse oprimido (sostenido), arrastre el archivo hacia el espacio señalado con la flecha azul y suelte el botón del mouse. La segunda forma de hacerlo es:

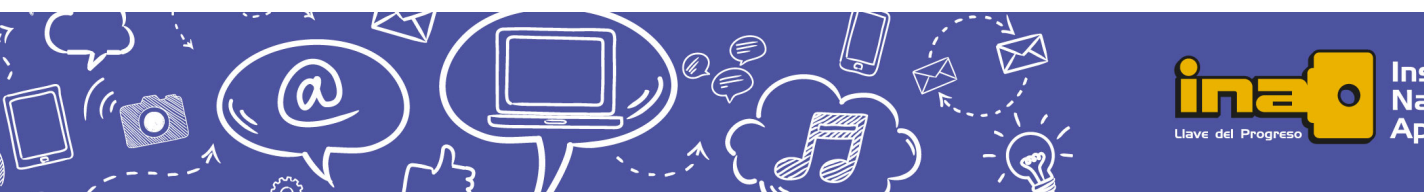

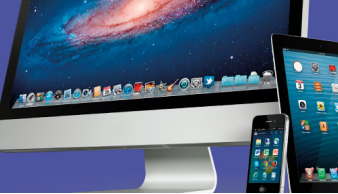

- Haga clic en el botón "Agregar entrega", el cual se encuentra ubicado en el cuadro inferior.
- Ingrese al ícono "Agregar", luego haga clic sobre el botón "Examinar".
- Seleccione el archivo, tomando en cuenta el lugar y el nombre con el cual lo guardó.
- Finalmente, presione el botón "Subir este archivo".

3. Cuando usted vea su archivo ubicado dentro del espacio, haga clic en el botón '**Guardar cambios**'.

4. En caso de error y que desee o necesite eliminar el archivo para sustituirlo, oprima el botón **'Editar entrega'**, tras lo cual volverá a aparecer el espacio **'Archivos enviados'**.

5. Posiciónese sobre su archivo y presione el botón secundario del mouse; aparecerá una ventana dentro de la cual debe oprimir el botón **'Borrar'**, ubicado en la parte superior de la ventana para eliminar el archivo.

6. De inmediato, se muestra otra ventana que indica '¿Está seguro de que desea eliminar este archivo?'; oprima: OK.

7. Para agregar el archivo correcto, repita nuevamente los pasos 2 y 3, descritos anteriormente.

# Se le evaluará de acuerdo con los siguientes indicadores:

| INDICADORES                                                                                                    |   |  |
|----------------------------------------------------------------------------------------------------|---|--|
| 1. Envía el archivo "Prueba_Practica_SuNombre" (por ejemplo:                                                                             | 1 |  |
| Prueba_Practica_MariaSolano y de esta forma todos los                                                                                    |   |  |
| <i>demás solicitados)</i> en formato .ZIP                                                                                                |   |  |
| 2. Envía el archivo "Prueba_Practica_SuNombre2" en formato<br>.ZIP                                                                       | 1 |  |
| <ol> <li>La carpeta extraída "Prueba_Practica_SuNombre" contiene el<br/>archivo de imagen digitalizada con el nombre original</li> </ol> | 1 |  |
| <ol> <li>La carpeta extraída "Prueba_Practica_SuNombre" contiene el<br/>archivo de imagen digitalizada con el nombre MiFoto</li> </ol>   | 1 |  |

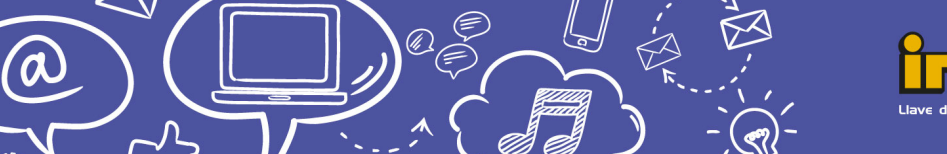

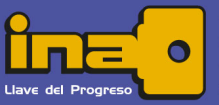

# Empleo de Tecnologías de información y comunicación

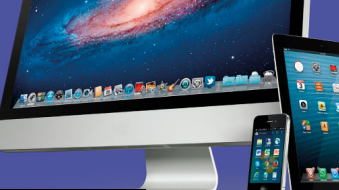

| <ol> <li>La carpeta extraída "Prueba_Practica_SuNombre" contiene el<br/>archivo MiFoto en formato BMP</li> </ol>                             | 1 |
|----------------------------------------------------------------------------------------------------|---|
| <ol> <li>La carpeta extraída "Prueba_Practica_SuNombre" contiene el<br/>archivo politica_ambiental.pdf</li> </ol>                            | 1 |
| <ol> <li>La carpeta extraída "Prueba_Practica_SuNombre" contiene el<br/>archivo de imagen "Captura_SuNombre"</li> </ol>                      | 1 |
| <ol> <li>El archivo de imagen original guardado contiene la imagen<br/>digitalizada del documento de identidad</li> </ol>                    | 1 |
| 9. El documento de identidad pertenece a la persona participante                                                                             | 1 |
| 10.El archivo de imagen MiFoto es una copia del archivo de<br>imagen digitalizada                                                            | 1 |
| 11.El archivo de imagen MiFoto.bmp es la imagen digitalizada<br>con el cuadro de texto insertado                                             | 1 |
| 12. El cuadro de texto lo insertó en la imagen según las<br>indicaciones dadas                                                               | 1 |
| 13.El archivo "Captura_SuNombre" visualiza la unidad del<br>dispositivo USB                                                                  | 1 |
| 14.La unidad del dispositivo USB visualizada tiene el nombre<br>según las indicaciones (iniciales y año de nacimiento)                       | 1 |
| 15.La unidad del dispositivo USB visualizada se muestra expandida                                                                            | 1 |
| 16.El archivo "Captura_SuNombre" visualiza los archivos solicitados                                                                          | 1 |
| 17.El archivo "Captura_SuNombre" visualiza la información solicitada de los archivos (fecha de modificación)                                 | 1 |
| 18. En la carpeta del archivo "Prueba_Practica_SuNombre2"<br>están todos los archivos solicitados (mismos de<br>"Prueba_Practica_SuNombre2") | 1 |
| 19. Adjunta el archivo "Instrucciones" dentro del comprimido<br>"Prueba_Practica_SuNombre2"                                                  | 1 |
| 20. El archivo "Instrucciones" contiene las indicaciones para<br>descomprimir un archivo .zip                                                | 1 |
| 21.Las instrucciones son congruentes con el proceso a realizar<br>para descomprimir un archivo                                               | 1 |
| 22. Inserta la fecha y hora del sistema al final de las instrucciones                                                                        | 1 |

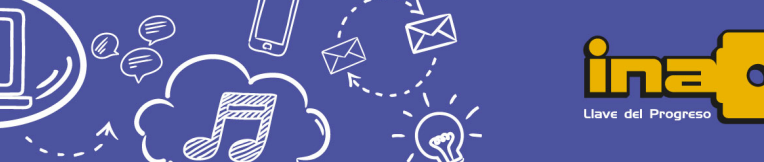

<

 $\bigcirc$ 

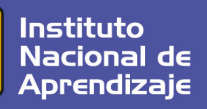